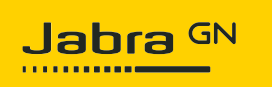

## Jabra Evolve 30 II USB-C MS Mono

## How do I set up my Jabra device to work with 3CX Phone?

To select your Jabra device for use with 3CX Phone, follow these steps.

1. Click the **Settings** icon at the bottom right corner.

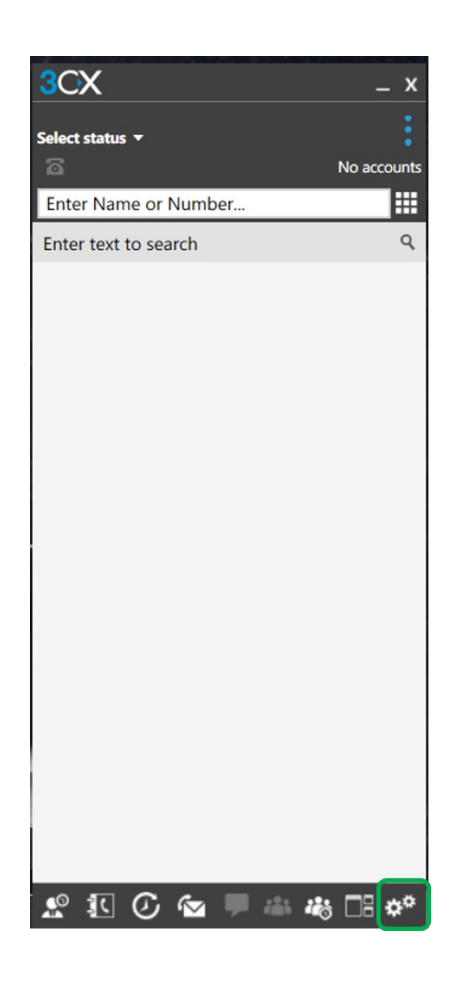

2. In Settings, select Audio Options.

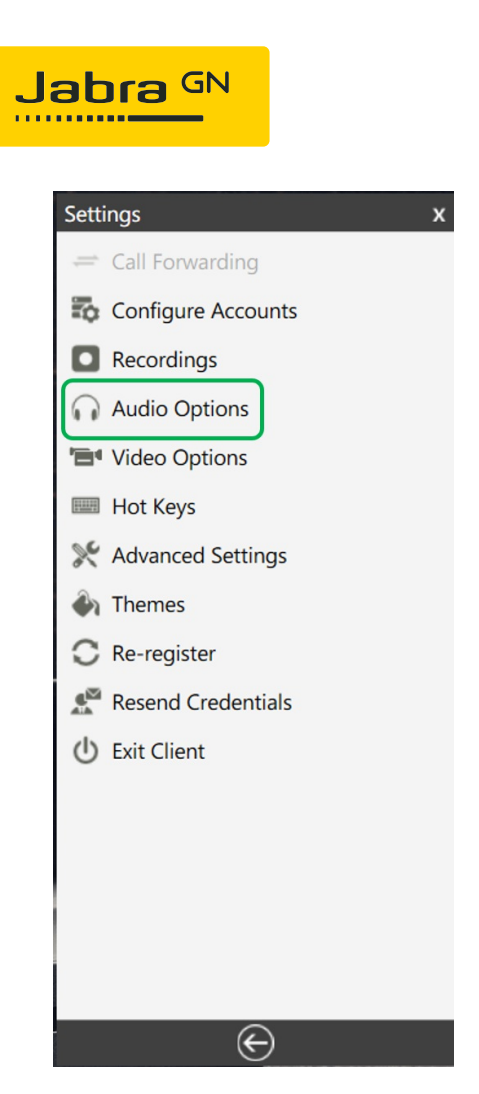

3. In Audio Options, select your Jabra device under Microphone, Speaker, and Ringing.

If you are using a Jabra wireless device, select the connected Bluetooth adapter, such as the Jabra Link 380.

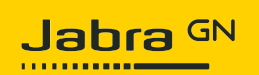

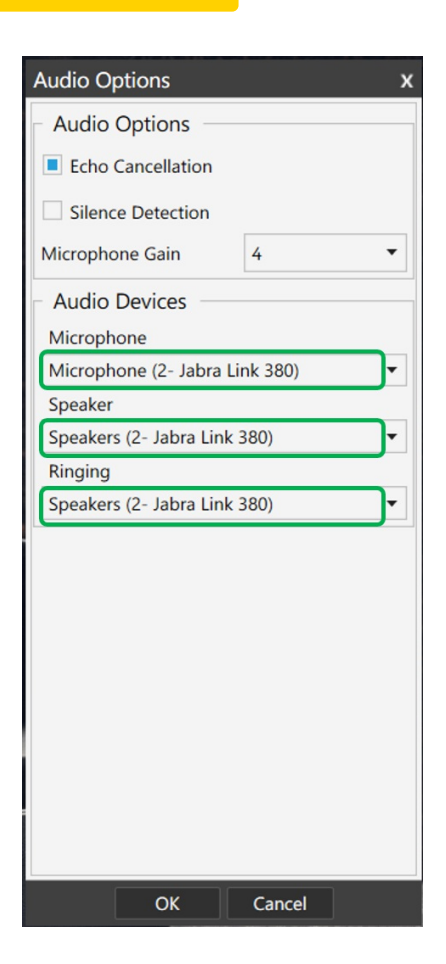